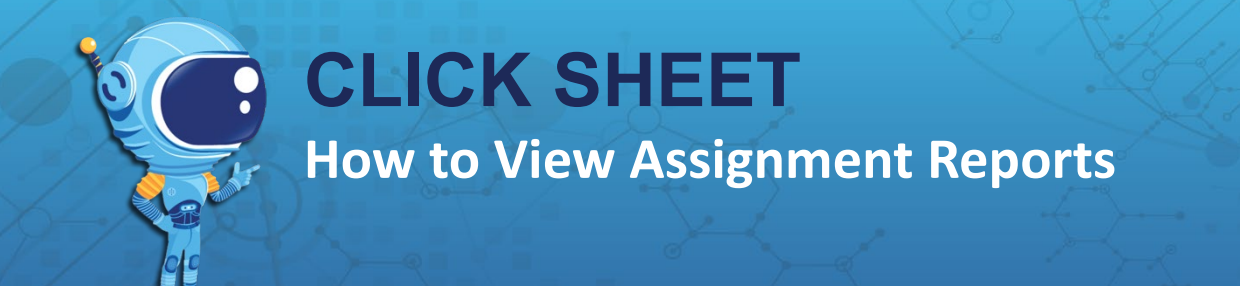

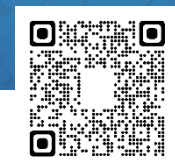

- 1. Under My Classes, click on the class period you want to view.
- 2. Under Class, click Assignments.
- 3. Search for the assignment by
  - a. sorting by date range
  - b. due date or past due date
  - c. use the search bar to find the assignment by name
  - d. scroll down to the assignment.
- 4. Click **View** to open the **Assignment Report**

| Information | you will fi | nd on the | Assignment | Report |
|-------------|-------------|-----------|------------|--------|
|-------------|-------------|-----------|------------|--------|

- a. Assignment Summary at the top of the page shows:
  - i. Start Date
  - ii. Due Date
  - iii. Expiration Date (students will no longer see the assignment on their assignments page)
  - iv. Students Completed (# of students who have completed the assignment)

1

2

v. Average Score of the class

## b. Student Summary

- i. Activities Attempted
- ii. Activities Completed
- iii. Mastery (Average of 80% or higher) levels are color-coded:
  - Green is for mastery with an 80% or above
  - Yellow is for partial mastery with a 60-79%
  - Red is for not yet mastered, with a score below 60%
- iv. Score (Average)
- v. Completed
- vi. Review Provides the individual student's Assignment Report
  - 1. Score Average score for the entire assignment
  - 2. Attempts How many times the student attempted the activity
  - 3. Average Mastery
  - 4. First, Last and Best Scores
  - 5. Click the View Answers to review the student's answers on the activity screen by screen.

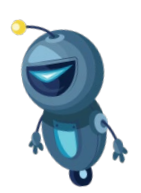

| Y CLASSES ^                               | Section 2022-234 - Comp Science 3                                        |                            |                          |                  |                       |        |                |
|-------------------------------------------|--------------------------------------------------------------------------|----------------------------|--------------------------|------------------|-----------------------|--------|----------------|
| Section 2022-234 - Comp Scienc            | -                                                                        |                            |                          | 3                |                       |        |                |
| Section 2022-235 - Comp Scienc            | ASSIGNMENTS                                                              |                            | -                        | 13               |                       | ( B)   | NEW ASSIGNMENT |
| EACHER                                    |                                                                          | -                          | - /                      |                  |                       |        |                |
| Assignments                               | Start date                                                               | 🗂 - End date (             | Due i                    |                  | ~                     | Search | 3)             |
| Groups                                    |                                                                          |                            |                          |                  | 4                     |        |                |
| LASS<br>Inction 2022-224 - Comp Science 3 | Fall Break Challenge - 6th Grade<br>Section 2022-234 - Comp Science 3    | Start Date<br>Jul 14, 2023 | Due Date<br>Jul 28, 2023 | Students:<br>0/S | Source:<br>Ball Julie |        | ACTIVITIES -   |
| Summary                                   | Pre-Lab - Acids & Bases                                                  | Start Date                 | Due Date                 | Students:        | Source                | O WEW  | A CTURE TO A   |
| Assignments                               | Saction 2022-234 - Comp Science 3                                        | Jul 11, 2023               | Jul 25, 2023             | 0/5              | Ball Julie            | O VILW | ACTIVITIES *   |
| PAS Assignments                           |                                                                          |                            |                          |                  |                       |        |                |
| Students                                  | Grade 8 Comp Science 3 - 07-10-2023<br>Section 2022-234 - Comp Science 3 | Stort Date<br>Jul 10, 2023 | Jul 24, 2023             | Students:<br>0/5 | PAS                   | VIEW   | ACTIVITIES -   |
| Groups                                    |                                                                          |                            |                          |                  |                       |        |                |
| Reports 🗸                                 | Grade 8 SSA Prep - Nature of Science - Week 1                            | Start Date                 | Due Dete                 | Stadents         | Source:               | @ VIEW | ACTIVITIES -   |
| Teachers                                  | Section 2022-234 - Comp Science 3                                        | Jul 10, 2023               | Jul 24, 2023             | 0/5              | Ball Julie            |        |                |
|                                           | The Date Datases Of S 2 2 7                                              | Shurt Date                 | Date Date                | -                | -                     | _      |                |